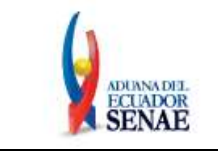

Código: SENAE-ISEE-2-2-004 Versión: 3 Fecha: Dic/2021 Página 1 de 19

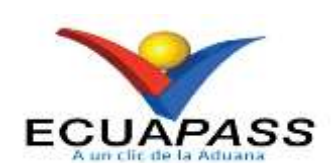

# SENAE-ISEE-2-2-004-V3

# INSTRUCTIVO DE SISTEMAS PARA EL REGISTRO DE SOLICITUDES DE FACILIDADES DE PAGO DE BIENES DE CAPITAL

# DICIEMBRE 2021

| Elaborado                               | Revisado                                                                     | Aprobado                                                                |
|-----------------------------------------|------------------------------------------------------------------------------|-------------------------------------------------------------------------|
| Analista de Mejora Continua y Normativa | Jefe de Calidad y Mejora Continua<br>Director de Mejora Continua y Normativa | Director Nacional de Mejora Continua y Tecnologías<br>de la Información |
| EL SERVICIO NACIONAL DE ADUANA DEL ECU  | ADOR SE RESERVA EL DERECHO DE ESTE DOCU                                      | IMENTO, EL CUAL NO DEBE                                                 |

EL SERVICIO NACIONAL DE ADUANA DEL ECUADOR SE RESERVA EL DERECHO DE ESTE DOCUMENTO, EL CUAL NO DEBE SER USADO PARA OTRO PROPÓSITO DISTINTO AL PREVISTO. DOCUMENTOS IMPRESOS O FOTOCOPIADOS SON <u>COPIAS NO</u> <u>CONTROLADAS</u>, VERIFICAR SU VIGENCIA COMPARANDO CON EL DOCUMENTO PUBLICADO EN LA WEB

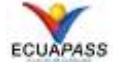

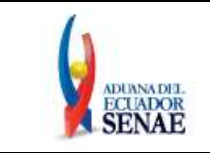

# **HOJA DE RESUMEN**

## Descripción del documento:

Instructivo de sistemas para el registro de solicitudes de facilidades de pago de bienes de capital. Objetivo:

Describir en forma secuencial las tareas para el registro de una solicitud de facilidad de pago para importaciones de bienes de capital a través del portal externo denominado Ecuapass, opción Solicitud de facilidad de pago de bienes de capital.

| Elaboración /                                                            | Revisión / Aprobació      | n:                                                                                                    |                           |
|--------------------------------------------------------------------------|---------------------------|----------------------------------------------------------------------------------------------------|---------------------------|
| Nombre / Car                                                             | rgo / Firma / Fecha       | Área                                                                                                    | Acción                    |
| X<br>Lcdo. Iván Coronel<br>Director Nacionai de Mejora Continua y Tecnol |                           | Dirección Nacional de Mejora<br>Continua y Tecnologías de la<br>Información                                                                                             | Aprobación                |
| X<br>Ing. David Chaug Colo<br>Directora de Mejora Co                     | ma<br>ontinua y Normativa | Dirección Nacional de Mejora<br>Continua y Tecnologías de la<br>Información                                                                                             | Revisión                  |
| X<br>Ing. Alberto Galarza<br>Jefe de Calidad y Mejo                      | ra Continua               | Dirección Nacional de Mejora<br>Continua y Tecnologías de la<br>Información                                                                                             | Revisión                  |
| X<br>Ing. Diana Romero A.<br>Analista de Mejora Col                      | ntinua y Normativa        | Dirección Nacional de Mejora<br>Continua y Tecnologías de la<br>Información                                                                                             | Elaboración               |
| Actu                                                                     | alizaciones / Revision    | es / Modificaciones:                                                                                                    |                           |
| Versión                                                                  | Fecha                     | Razón                                                                                                    | Responsable               |
| 3                                                                        | Diciembre 2021            | En relación a la implementación<br>del requerimiento funcional<br>RE2021-0-007 de conformidad<br>a lo establecido en la<br>Resolución no. SENAE-<br>SENAE-2020-0052-RE. | Ing. Diana Romero A.      |
| 2                                                                        | Agosto 2019               | Modificaciones debido a la<br>expedición de Resolución No.<br>SENAE-SENAE-2019-0048-<br>RE.                                                                             | Ing. Diana Romero A.      |
| 1                                                                        | Septiembre 2013           | Versión Inicial                                                                                                    | Ing. Patricia Coronado D. |

| Elaborado                                                                                                 | Revisado                                                                     | Aprobado                                                                |  |  |
|----------------------------------------------------------------------------------------------------|------------------------------------------------------------------------------|-------------------------------------------------------------------------|--|--|
| Analista de Mejora Continua y Normativa                                                                   | Jefe de Calidad y Mejora Continua<br>Director de Mejora Continua y Normativa | Director Nacional de Mejora Continua y Tecnologías<br>de la Información |  |  |
| EL SERVICIO NACIONAL DE ADUANA DEL ECUADOR SE RESERVA EL DERECHO DE ESTE DOCUMENTO, EL CUAL NO DEBE 💦 🔨 🔨 |                                                                              |                                                                         |  |  |

EL SERVICIO NACIONAL DE ADUANA DEL ECUADOR SE RESERVA EL DERECHO DE ESTE DOCUMENTO, EL CUAL NO DEBE SER USADO PARA OTRO PROPÓSITO DISTINTO AL PREVISTO. DOCUMENTOS IMPRESOS O FOTOCOPIADOS SON <u>COPIAS NO</u> <u>CONTROLADAS</u>, VERIFICAR SU VIGENCIA COMPARANDO CON EL DOCUMENTO PUBLICADO EN LA WEB

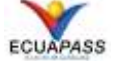

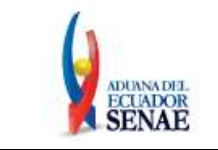

# ÍNDICE

| 1. | OBJETIVO4                  |
|----|----------------------------|
| 2. | ALCANCE                    |
| 3. | RESPONSABILIDAD4           |
| 4. | CONSIDERACIONES GENERALES4 |
| 5. | PROCEDIMIENTO4             |
| 6. | ANEXOS                     |

| Elaborado                                                                                           | Revisado                                                                     | Aprobado                                                                |  |  |  |
|----------------------------------------------------------------------------------------------------|------------------------------------------------------------------------------|-------------------------------------------------------------------------|--|--|--|
| Analista de Mejora Continua y Normativa                                                             | Jefe de Calidad y Mejora Continua<br>Director de Mejora Continua y Normativa | Director Nacional de Mejora Continua y Tecnologías<br>de la Información |  |  |  |
| EL SERVICIO NACIONAL DE ADUANA DEL ECUADOR SE RESERVA EL DERECHO DE ESTE DOCUMENTO, EL CUAL NO DEBE |                                                                              |                                                                         |  |  |  |

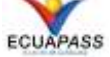

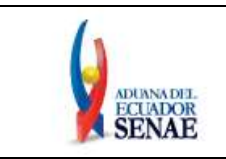

# 1. OBJETIVO

Describir en forma secuencial las tareas para el registro de una solicitud de facilidad de pago para importaciones de bienes de capital a través del portal externo denominado Ecuapass, opción Solicitud de facilidad de pago de bienes de capital.

# 2. ALCANCE

Está dirigido a los importadores que requieran acogerse al beneficio de facilidades de pago para importaciones de bienes de capital.

# 3. RESPONSABILIDAD

- **3.1.** La aplicación, cumplimiento y realización de lo descrito en el presente documento, es responsabilidad de los importadores que requieran acogerse al beneficio de facilidades de pago para importaciones de bienes de capital.
- **3.2.** La realización de mejoramiento, cambios solicitados y gestionados por los distritos, le corresponde a la Dirección Nacional de Mejora Continua y Tecnologías de la Información para su aprobación y difusión.

# 4. CONSIDERACIONES GENERALES

- **4.1.** Para efecto de funcionalidad, se deben considerar los siguientes criterios:
  - 4.1.1. Se debe ingresar información en todos los campos obligatorios, los cuales se encuentran marcados con un asterisco de color rojo (\*); caso contrario el sistema no permite realizar el registro.
  - **4.1.2.** La solicitud de facilidades de pago de bienes de capital, debe ser enviada al SENAE mediante el aplicativo de firma electrónica establecido para el efecto, por lo que dicho aplicativo debe estar instalado en su ordenador o laptop.

## 5. **PROCEDIMIENTO**

- **5.1.** Acceda al navegador de Internet, registre la dirección <u>https://ecuapass.aduana.gob.ec</u>, visualice el portal externo Ecuapass e ingrese con su usuario y contraseña.
  - **5.2.** Seleccione el menú principal "Trámites operativos", sub-menú "Elaboración de e-Doc. Operativo" y luego haga clic en "Formulario de solicitud categoría".

| Elaborado                                                                        | Revisado                                                                           | Aprobado                                                                |
|----------------------------------------------------------------------------------|------------------------------------------------------------------------------------|-------------------------------------------------------------------------|
| Analista de Mejora Continua y Normativa                                          | Jefe de Calidad y Mejora Continua<br>Director de Mejora Continua y Normativa       | Director Nacional de Mejora Continua y Tecnologías<br>de la Información |
| EL SERVICIO NACIONAL DE ADUANA DEL ECU<br>SER USADO PARA OTRO PROPÓSITO DISTINTO | ADOR SE RESERVA EL DERECHO DE ESTE DOCU<br>AL PREVISTO. DOCUMENTOS IMPRESOS O FOTO | MENTO, EL CUAL NO DEBE<br>COPIADOS SON <b>COPIAS NO</b>                 |
| CONTROLADAS, VERIFICAR SU VIGEN                                                  | ICIA COMPARANDO CON EL DOCUMENTO PUBL                                              | ICADO EN LA WEB ECUAPASS                                                |

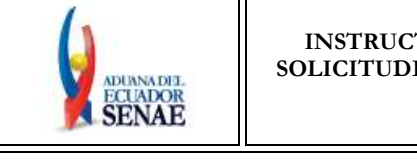

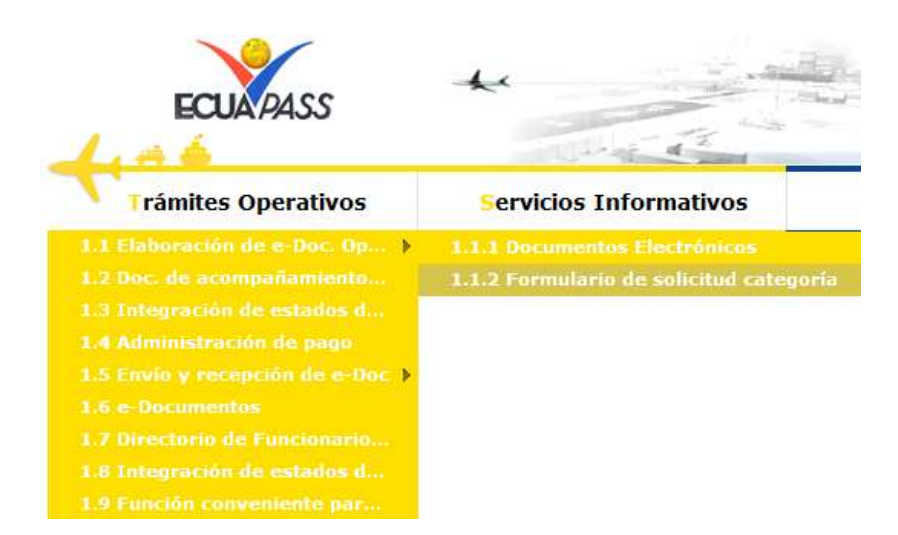

**5.3.** En el detalle de la opción se presentan 2 pestañas que incluyen los documentos electrónicos. Se procede a dar clic en la pestaña **"Despacho Aduanero"**.

# Formulario de solicitud categoria

Despacho Aduanero Cargas

5.4. Los formularios de solicitud categoría que se presentan se encuentran categorizados como "Importación" y "Exportación", para lo cual el usuario seleccionará en la sección de "Importación" el formulario electrónico <u>"Solicitud de facilidad de pago de bienes de</u> <u>capital".</u>

| Elaborado                                                                                           | Revisado                                                                     | Aprobado                                                                |  |  |  |
|----------------------------------------------------------------------------------------------------|------------------------------------------------------------------------------|-------------------------------------------------------------------------|--|--|--|
| Analista de Mejora Continua y Normativa                                                             | Jefe de Calidad y Mejora Continua<br>Director de Mejora Continua y Normativa | Director Nacional de Mejora Continua y Tecnologías<br>de la Información |  |  |  |
| EL SERVICIO NACIONAL DE ADUANA DEL ECUADOR SE RESERVA EL DERECHO DE ESTE DOCUMENTO, EL CUAL NO DEBE |                                                                              |                                                                         |  |  |  |

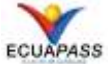

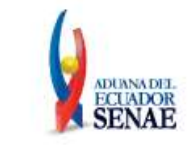

| Formulario de solicitud categoria                         |             |
|-----------------------------------------------------------|-------------|
| Despacho Aduanero Cargas                                  |             |
| Importacion                                               |             |
| Registro de codigo de producto                            | Seleccionar |
| Solicitud de matriz                                       | Seleccionar |
| Solicitud de Autorizacion                                 | Seleccionar |
| Notificación de allanamiento                              | Seleccionar |
| Justificación de notificaciónes                           | Seleccionar |
| Solicitud de modificacion de plazo o monto de la garantia | Seleccionar |
| Solicitud de aprobación de garantía                       | Seleccionar |
| Solicitud de facilidad de pago de Bienes de Capital       | Seleccionar |
| Registro de información del núcleo                        | Seleccionar |
| Consulta de liquidación                                   | Seleccionar |
| Consulta de estado de garantía                            | Seleccionar |
| Adm. de relación de OCE y agente de aduana                | Seleccionar |
| Registro manual de DAS-Ferretro                           | Seleccionar |
| Consulta de detalle de la declaración (Importación)       | Seleccionar |
| Solicitud de accion de control                            | Seleccionar |
| Registro / Aceptación de Anexo Compensatorio              | Seleccionar |
| Corrección de Anexo Compensatorio                         | Seleccionar |
| Registro de cesion de titularidad                         | Seleccionar |
| Existencias de insumos                                    | Seleccionar |
| Administracion de reutilizar                              | Seleccionar |
| Consulta de Anexo Compensatorio                           | Seleccionar |

5.5. Luego de dar clic al botón Seleccionar, se presenta la siguiente pantalla.

| Elaborado                                                                                           | Revisado                                                                     | Aprobado                                                                |  |  |
|----------------------------------------------------------------------------------------------------|------------------------------------------------------------------------------|-------------------------------------------------------------------------|--|--|
| Analista de Mejora Continua y Normativa                                                             | Jefe de Calidad y Mejora Continua<br>Director de Mejora Continua y Normativa | Director Nacional de Mejora Continua y Tecnologías<br>de la Información |  |  |
| EL SERVICIO NACIONAL DE ADUANA DEL ECUADOR SE RESERVA EL DERECHO DE ESTE DOCUMENTO, EL CUAL NO DEBE |                                                                              |                                                                         |  |  |

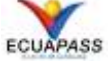

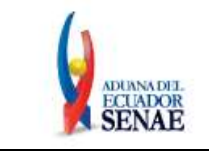

| Solicitud de facilidad                                    | l de pag     | go de bienes de cap              | pital                           |          |                                                      |                                             | Tipo [1               | 6910199] ACROMAX LABO | R/ -     |
|-----------------------------------------------------------|--------------|----------------------------------|---------------------------------|----------|------------------------------------------------------|---------------------------------------------|-----------------------|-----------------------|----------|
| Numero de solicitud de                                    |              |                                  |                                 |          |                                                      |                                             | Ue .                  |                       |          |
| tariting as holds                                         |              |                                  |                                 |          |                                                      |                                             |                       | Q Cons                | ultar    |
| 2                                                         |              |                                  |                                 |          |                                                      |                                             |                       |                       | 0-       |
| Detalle de solicitud de fa                                | odiidad o    | de pago                          |                                 |          |                                                      |                                             |                       |                       |          |
| *RUC                                                      |              | 0990017190001                    |                                 |          | Razón Soca                                           | nl                                          | ACROMAX LA            | BORATORIO QUIMICO FA  | RMACEU   |
| • Distrito                                                |              | Selección                        |                                 |          | + OCE                                                |                                             | 16910199              |                       |          |
| Número de DAI                                             |              |                                  |                                 |          | Numero de<br>de pago                                 | solicitud de facilidad                      | iciidad               |                       |          |
| Estado de solicitud de fa<br>de pago                      | cilidad      |                                  |                                 |          | Fecha del e                                          | stado                                       | \$                    |                       |          |
| Porcentaje de cuota inici                                 | al           |                                  | 20.009                          | <b>%</b> | MONTO                                                |                                             |                       |                       | \$0      |
| PLAZO                                                     |              |                                  |                                 | 0        |                                                      |                                             |                       |                       |          |
|                                                           |              |                                  |                                 |          |                                                      |                                             |                       |                       | Calcular |
| Resultado : 0                                             |              |                                  |                                 |          |                                                      |                                             |                       |                       | -        |
| CUOTAS                                                    | MO           | ONTO                             | VALOR INTERES                   | s::      |                                                      | MON TO A PA                                 | GAR                   | FECHA DE LIQUIDA      | CION     |
|                                                           |              |                                  |                                 |          |                                                      |                                             |                       |                       |          |
|                                                           |              |                                  |                                 |          |                                                      |                                             |                       |                       |          |
| Documento Adjunto                                         |              |                                  |                                 |          |                                                      |                                             |                       |                       |          |
| Nombre de archi                                           | vo           | Tamano de                        | Tipo de Docun                   | nen      | to                                                   | Número de                                   | documento             | Archivo               |          |
|                                                           |              | archivo                          |                                 |          |                                                      |                                             |                       |                       |          |
|                                                           |              |                                  |                                 |          |                                                      |                                             |                       |                       |          |
|                                                           |              |                                  |                                 |          |                                                      |                                             |                       |                       |          |
|                                                           |              |                                  |                                 |          |                                                      |                                             |                       |                       | •        |
| Tipo de Documento                                         | Selec        | ción                             | <b>~</b>                        | Núr      | mero de docu                                         | Imento                                      |                       |                       |          |
| Descripción del Archivo                                   |              |                                  |                                 |          |                                                      |                                             |                       |                       |          |
|                                                           |              |                                  |                                 |          |                                                      |                                             |                       | Agregar E             | liminar  |
| Motivo                                                    |              |                                  |                                 |          |                                                      |                                             |                       |                       |          |
|                                                           |              |                                  |                                 |          |                                                      |                                             |                       |                       |          |
|                                                           |              |                                  |                                 |          |                                                      |                                             |                       |                       |          |
| * Motivo De Solicitud                                     |              |                                  |                                 |          |                                                      |                                             |                       |                       |          |
|                                                           |              |                                  |                                 |          |                                                      |                                             |                       |                       |          |
| Forma de nago                                             |              |                                  |                                 |          |                                                      |                                             |                       |                       |          |
| * Forma de pago                                           |              | DEBITO AUTOMATICO                |                                 | <b>-</b> |                                                      |                                             |                       |                       |          |
| Deteo de la Guerte Bara                                   | [            |                                  |                                 |          |                                                      |                                             |                       |                       |          |
| Número de Quenta Band                                     | апа          |                                  |                                 | 1        | * Número de                                          | Cuenta de                                   |                       |                       |          |
| Tine de Cuenta                                            |              | Salagaión                        |                                 |          | confirmació                                          | n<br>-:                                     | Soloosión             |                       |          |
| Tipo de Cuenta     Tipo de Identificación                 |              | Selección                        |                                 |          | <ul> <li>Institución r</li> <li>Número de</li> </ul> | Identificación                              |                       |                       |          |
| * Nombre del Titular                                      |              |                                  |                                 |          | + Numero de                                          | Identificación                              |                       |                       |          |
| + Nombre dei Titular                                      |              |                                  |                                 |          |                                                      |                                             |                       |                       |          |
| Recuerde que la informació<br>puede incurrir en intereses | ón ingresada | a debe estar correcta y es de su | i exclusiva responsabilidad, en | caso     | de débitos recha                                     | izados por el registro inco                 | rrecto de su informac | ión bancaria, usted   |          |
|                                                           |              |                                  | Pago Total                      | Fire     | ma Rep. Le                                           | egal Registra                               | Justifica             | do Solicitar reactiv  | vación   |
|                                                           |              |                                  | - ago rotar                     |          |                                                      | - And and and and and and and and and and a |                       |                       |          |

| Elaborado                               | Revisado                                                                     | Aprobado                                                                |
|-----------------------------------------|------------------------------------------------------------------------------|-------------------------------------------------------------------------|
| Analista de Mejora Continua y Normativa | Jefe de Calidad y Mejora Continua<br>Director de Mejora Continua y Normativa | Director Nacional de Mejora Continua y Tecnologías<br>de la Información |
| EL SERVICIO NACIONAL DE ADUANA DEL ECU  | ADOR SE RESERVA EL DERECHO DE ESTE DOCU                                      | IMENTO, EL CUAL NO DEBE                                                 |

EL JERVIGIO INICIONAL DE ADUANA DEL ECUADOR SE RESERVA EL DERECHO DE ESTE DOCUMENTO, EL CUAL NO DEBE SER USADO PARA OTRO PROPÓSITO DISTINTO AL PREVISTO. DOCUMENTOS IMPRESOS O FOTOCOPIADOS SON <u>COPIAS NO</u> <u>CONTROLADAS</u>, VERIFICAR SU VIGENCIA COMPARANDO CON EL DOCUMENTO PUBLICADO EN LA WEB

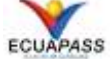

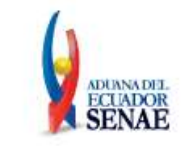

**5.6. Sección [Solicitud de facilidad de pago de bienes de capital]:** Para consultar un número de solicitud de facilidad de pago, ingrese el número de la solicitud, y dé clic en el botón "Consultar".

| Solicitud de facilidad de pago de bienes de capital | OCE [0992653876001] PANIDES S.A ▼ |
|-----------------------------------------------------|-----------------------------------|
| Numero de solicitud de facilidad de pago            |                                   |
|                                                     |                                   |

**5.7. Sección [Detalle de solicitud de facilidad de pago]**: Para registrar una nueva solicitud de facilidad de pago, a continuación se presentan los campos que debe ingresar el usuario:

| * RUC                                       | 0992653876001 | * Razón Social                           | PANIDES S.A. |
|---------------------------------------------|---------------|------------------------------------------|--------------|
| * Distrito                                  | Selección     | • * OCE                                  | 16000108     |
| Número de DAI                               |               | Numero de solicitud de facilidad de pago |              |
| Número de solicitud de facilidad<br>de pago |               | MONTO                                    | \$ 0         |
| Porcentaje de cuota inicial                 | 20.00         | 6 PLAZO                                  | 0            |

- **RUC:** Muestra el número de RUC del OCE.
- **Razón Social:** Muestra la razón social de la empresa registrada en el Servicio de Rentas Internas.
- **Distrito:** Debe seleccionar el distrito donde se encuentra la deuda a cancelar, las opciones son:
  - [019] GUAYAQUIL AEREO
  - [028] GUAYAQUIL MARITIMO
  - [037] MANTA
  - [046] ESMERALDAS
  - [055] QUITO
  - [064] PUERTO BOLIVAR
  - [073] TULCAN
  - [082] HUAQUILLAS
  - [091] CUENCA
  - [109] LOJA MACARA
  - [127] LATACUNGA
  - •
- OCE: Muestra el código de OCE del usuario.
- Número de DAI: Campo inhabilitado, sólo muestra información de solicitudes previamente registradas.
- Número de solicitud de facilidad de pago: Campo inhabilitado, sólo muestra información de solicitudes previamente registradas.

| Elaborado                                                                                           | Revisado                                                                     | Aprobado                                                                |  |  |
|----------------------------------------------------------------------------------------------------|------------------------------------------------------------------------------|-------------------------------------------------------------------------|--|--|
| Analista de Mejora Continua y Normativa                                                             | Jefe de Calidad y Mejora Continua<br>Director de Mejora Continua y Normativa | Director Nacional de Mejora Continua y Tecnologías<br>de la Información |  |  |
| EL SERVICIO NACIONAL DE ADUANA DEL ECUADOR SE RESERVA EL DERECHO DE ESTE DOCUMENTO, EL CUAL NO DEBE |                                                                              |                                                                         |  |  |
| SER ΠΕΛΤΟ ΤΑΡΑ ΟΤΆΟ ΒΡΟΡΟΣΙΤΟ DISTINTO                                                              | AL DREVICTO DOCUMENTOS IMPRESOS O EOTO                                       |                                                                         |  |  |

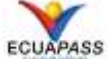

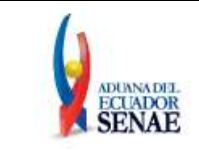

- Estado de solicitud de facilidad de pago: Campo inhabilitado, sólo muestra información de solicitudes previamente registradas.
- Monto: Ingresar el valor de la solicitud de facilidad de pago.
- **Porcentaje de cuota inicial:** Ingresar el porcentaje de la cuota inicial, el cual no puede ser inferior al 20% de la deuda por la que se está solicitando la facilidad de pago.
- Plazo: Ingresar el plazo a diferir la deuda, el cual no debe ser mayor a 48 meses.
- **5.8. Sección [Resultado]**: Al presionar **Calcular** se muestra la tabla de amortización de la deuda.

| Resultado : 0 |       |               |               | Calcular   |
|---------------|-------|---------------|---------------|------------|
| CUOTAS        | ΜΟΝΤΟ | VALOR INTERES | MONTO A PAGAR | FECHA PAGO |
|               |       |               |               |            |
|               |       |               |               |            |
|               |       |               |               |            |
|               |       |               |               |            |
|               |       |               |               |            |
|               |       |               |               |            |
|               |       |               |               |            |
|               |       |               |               |            |

- Cuotas
- Monto
- Valor Interés
- Monto a pagar
- Fecha pago

**5.9. Sección [Documento Adjunto]:** Permite adjuntar documentos de hasta de 2 MB cada uno y en formato PDF. Se puedan adjuntar un máximo de 10 documentos.

| Nombre de arch          | ivo     | Tamano de<br>archivo | Tipo de Doc | umento         | Número ( | de documento | Archivo |  |
|-------------------------|---------|----------------------|-------------|----------------|----------|--------------|---------|--|
|                         |         |                      |             |                |          |              |         |  |
|                         |         |                      |             |                |          |              |         |  |
| Tipo de Documento       | Selecci | ión                  | •           | Número de docu | mento    |              |         |  |
| Descripción del Archivo | 0       |                      |             |                |          |              |         |  |

**5.10. Sección [Motivo]**: Ingrese el motivo para realizar la solicitud de facilidad de pago en el campo **"Motivo de solicitud".** 

| Elaborado Revisado                                                               |                                                                                    | Aprobado                                                                |
|----------------------------------------------------------------------------------|------------------------------------------------------------------------------------|-------------------------------------------------------------------------|
| Analista de Mejora Continua y Normativa                                          | Jefe de Calidad y Mejora Continua<br>Director de Mejora Continua y Normativa       | Director Nacional de Mejora Continua y Tecnologías<br>de la Información |
| EL SERVICIO NACIONAL DE ADUANA DEL ECU<br>SER USADO PARA OTRO PROPÓSITO DISTINTO | ADOR SE RESERVA EL DERECHO DE ESTE DOCU<br>AL PREVISTO, DOCUMENTOS IMPRESOS O FOTO | MENTO, EL CUAL NO DEBE<br>COPIADOS SON <b>COPIAS NO</b>                 |
| CONTROLADAS, VERIFICAR SU VIGEN                                                  | ICADO EN LA WEB ECUAPASS                                                           |                                                                         |

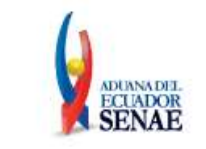

| Motivo                |  |  |
|-----------------------|--|--|
| • Motivo De Solicitud |  |  |

5.11. Sección [Forma de Pago]: Se muestra de forma predeterminada la forma de pago DÉBITO AUTOMÁTICO.

| Forma de pago   |                   |   |  |
|-----------------|-------------------|---|--|
| * Forma de pago | DEBITO AUTOMATICO | • |  |

5.12. Sección [Datos de la Cuenta Bancaria]: Permite registrar los campos relacionados con la información de la cuenta bancaria respecto de la cual se realizarán los débitos de los valores.

| Datos de la Cuenta Bancaria |           |   |                                                          |           |
|-----------------------------|-----------|---|----------------------------------------------------------|-----------|
| * Número de Cuenta          |           |   | <ul> <li>Número de Cuenta de<br/>confirmación</li> </ul> |           |
| * Tipo de Cuenta            | Selección | • | * Institución Financiera                                 | Selección |
| * Tipo de Identificación    | Selección | • | * Número de Identificación                               |           |
| * Nombre del Titular        |           |   |                                                          |           |

- Número de Cuenta: Se debe ingresar el número de cuenta bancaria del usuario • solicitante.
- Número de Cuenta de confirmación: Se debe ingresar la misma información registrada en el campo "número de cuenta".
- Tipo de Cuenta: Se debe seleccionar el tipo de cuenta:
  - CTA. AHORROS
  - CTA. CORRIENTE
- Institución Financiera: Se debe seleccionar la institución financiera a la que pertenece la cuenta de ahorros o cuenta corriente registrada:
  - [1600063] BANCO AMAZONAS •
  - [2600344] BANCO BOLIVARIANO •
  - [1600035] BANCO CAPITAL S.A.
  - [1820030] BANCO CENTRAL DEL ECUADOR SCP
  - [1820017] BANCO CENTRAL DEL ECUADOR SCP
  - [1600147] BANCO CITY BANK
  - [75600064] BANCO COMERCIAL DE MANABI
  - [2710218] BANCO COOPNACIONAL S.A.
  - [2600021] BANCO DE GUAYAQUIL S.A
  - [1600303] BANCO DE LA PRODUCCION
  - . . . .

| Elaborado                                                                                            | Elaborado Revisado                                                           |                                                                         |  |  |  |
|----------------------------------------------------------------------------------------------------|------------------------------------------------------------------------------|-------------------------------------------------------------------------|--|--|--|
| Analista de Mejora Continua y Normativa                                                              | Jefe de Calidad y Mejora Continua<br>Director de Mejora Continua y Normativa | Director Nacional de Mejora Continua y Tecnologías<br>de la Información |  |  |  |
| EL SERVICIO NACIONAL DE ADUANA DEL ECUADOR SE RESERVA EL DERECHO DE ESTE DOCUMENTO, EL CUAL NO DEBE  |                                                                              |                                                                         |  |  |  |
| SER USADO PARA OTRO PROPÓSITO DISTINTO AL PREVISTO. DOCUMENTOS IMPRESOS O FOTOCOPIADOS SON COPIAS NO |                                                                              |                                                                         |  |  |  |

CONTROLADAS, VERIFICAR SU VIGENCIA COMPARANDO CON EL DOCUMENTO PUBLICADO EN LA WEB

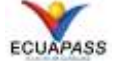

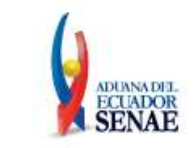

- Tipo de Identificación
  - RUC
  - CEDULA DE IDENTIDAD
- Número de Identificación: Debe ingresar el número de RUC o cédula de identidad con el que aperturó la cuenta bancaria.
- Nombre del Titular: Registrar el nombre del titular de la cuenta bancaria.
- 5.13. Botón Registrar : Permite registrar la solicitud, al presionar este botón aparece un mensaje informativo indicando el número de la solicitud generada.

| 👔 Información                             |
|-------------------------------------------|
| 028-2019-000024 El trabajo esta completo! |
| Aceptar                                   |

Firma Rep. Legal

5.14. Al dar clic en el botón "Aceptar" el sistema habilita el botón mismo que permite realizar la firma electrónica de la solicitud. Al presionar este botón el sistema muestra la siguiente ventana emergente, para continuar con el proceso seleccione el botón "Si".

| ? Confirmar                |  |  |  |
|----------------------------|--|--|--|
| ¿Esta seguro de registrar? |  |  |  |
| Si No                      |  |  |  |

5.15. A continuación se muestra la siguiente ventana emergente, que contiene el Convenio de autorización de débito automático.

| Elaborado                                                                                                    | Revisado                                                                     | Aprobado                                                                |  |  |  |
|----------------------------------------------------------------------------------------------------|------------------------------------------------------------------------------|-------------------------------------------------------------------------|--|--|--|
| Analista de Mejora Continua y Normativa                                                                                                    | Jefe de Calidad y Mejora Continua<br>Director de Mejora Continua y Normativa | Director Nacional de Mejora Continua y Tecnologías<br>de la Información |  |  |  |
| EL SERVICIO NACIONAL DE ADUANA DEL ECUADOR SE RESERVA EL DERECHO DE ESTE DOCUMENTO, EL CUAL NO DEBE<br>SER USADO PARA OTRO PROPÓSITO DISTINTO AL PREVISTO. DOCUMENTOS IMPRESOS O FOTOCOPIADOS SON <u>COPIAS NO</u><br>CONTROLADAS, VERIFICAR SU VIGENCIA COMPARANDO CON EL DOCUMENTO PUBLICADO EN LA WEB |                                                                              |                                                                         |  |  |  |

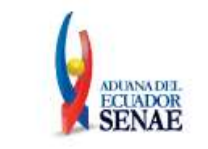

| Convenio                                                                                                    | × |
|----------------------------------------------------------------------------------------------------|---|
| Autorizo expresamente al Servicio Nacional de Aduana del Ecuador<br>para que ordene en mi nombre realizar los débitos automáticos de<br>mi cuenta número5967852 de la Institución BANCO DE GUAYAQUIL<br>S.A, el valor correspondiente a cada una de las cuotas de la<br>facilidad de pago número 028-2019-000025 más el costo respectivo<br>por cada transacción en el sistema de cobros interbancarios<br>establecido en la Codificación de Regulaciones del Banco Central de<br>Ecuador. |   |
| He leído y acepto firmar la solicitud.                                                                                                    |   |
| Aceptar Cancelar                                                                                                    |   |

Para continuar con el proceso de envío seleccione la casilla de "He leído y acepto firmar la solicitud" y dar clic en el botón "Aceptar".

**5.16.** A continuación, el sistema presenta el siguiente cuadro de diálogo, el cual contiene los pasos que se deben seguir para obtener el archivo XML de la Solicitud, el cual debe ser enviado al SENAE por medio del aplicativo de firma electrónica indicado en la consideración 4.1.2. del presente instructivo de sistemas:

| (1) Información                                                                  |
|----------------------------------------------------------------------------------|
| Para registrar su convenio firmado digitalmente, siga los                        |
| pasos:                                                                           |
| 1 Descargue e instale el PKI desktop Aquí                                        |
| 2 Acepte este dialogo y Guarde el archivo XML                                    |
| <ol> <li>Abra el aplicativo de firmado</li> <li>Carque el Archivo XMI</li> </ol> |
| 5 Ingrese con su Token al aplicativo de firmado                                  |
| 6 Envie.                                                                         |
| Aceptar                                                                          |

- Numeral 1 [Descarque e instale el PKI desktop Aquí]: Este numeral cuenta con el acceso directo para instalar el aplicativo de firma electrónica (esto es para quienes no tengan instalado dicho aplicativo en su ordenador o laptop). En caso de contar con el aplicativo instalado no considerar este numeral.
- **Botón [Aceptar]:** Al dar clic en este botón, el sistema muestra la siguiente ventana emergente, la cual permite guardar el archivo XML de la Solicitud en su ordenador o laptop.
- Verificar el lugar donde se está guardando el archivo para no tener ningún inconveniente al momento del envío y dar clic en el botón "Guardar":

| Elaborado                                                                                                    | Revisado                                                                                                    | Aprobado                                                                   |
|----------------------------------------------------------------------------------------------------|----------------------------------------------------------------------------------------------------|----------------------------------------------------------------------------|
| Analista de Mejora Continua y Normativa                                                                                     | Jefe de Calidad y Mejora Continua<br>Director de Mejora Continua y Normativa                                                | Director Nacional de Mejora Continua y Tecnologías<br>de la Información    |
| EL SERVICIO NACIONAL DE ADUANA DEL ECU<br>SER USADO PARA OTRO PROPÓSITO DISTINTO<br><u>CONTROLADAS</u> , VERIFICAR SU VIGEN | ADOR SE RESERVA EL DERECHO DE ESTE DOCU<br>AL PREVISTO. DOCUMENTOS IMPRESOS O FOTO<br>NCIA COMPARANDO CON EL DOCUMENTO PUBL | MENTO, EL CUAL NO DEBE<br>COPIADOS SON <u>COPIAS NO</u><br>ICADO EN LA WEB |

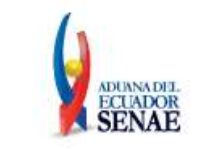

| 🥭 Guardar como    |                           |                       |                     |             | × |
|-------------------|---------------------------|-----------------------|---------------------|-------------|---|
|                   | Este equipo > Escritorio  | ~ ∂                   | Buscar en Escritor  | rio         | ٩ |
| Organizar 🔻 Nueva | i carpeta                 |                       |                     | == -        | ? |
| 💻 Este equipo     | Nombre                    | Fecha de modifica     | Тіро                | Tamaño      | ^ |
| 🖶 Descargas       | Aprobación de OCEs        | 10/01/2019 15:57      | Carpeta de archivos |             |   |
| Documentos        | Desktop                   | 03/01/2019 10:35      | Carpeta de archivos |             |   |
| Escritorio        | Instructivos              | 16/01/2019 16:13      | Carpeta de archivos |             |   |
| 📰 Imágenes        |                           |                       |                     |             |   |
| h Música          |                           |                       |                     |             |   |
| Vídeos            |                           |                       |                     |             |   |
| Windows7 OS ((    |                           |                       |                     |             |   |
|                   |                           |                       |                     |             |   |
| S renovo_kecover  |                           |                       |                     |             |   |
| 💣 Red 🔪           | <b>v</b>                  |                       |                     |             | ~ |
| Nombre: CO        | NVENIO SOLICITUD FAC PAGO | OBLIG. PENDI USUARIOI | DEPRUEBA 1692705920 | 1900000001P | ~ |
| Tino: Too         | dos los archivos (* *)    |                       | -                   |             | ~ |
| npo. Toc          | 203103010111005(1)        |                       |                     |             | - |
| Ocultar carpetas  |                           |                       | Guardar             | Cancelar    | ] |

• El sistema muestra el siguiente mensaje informativo, para cerrarlo dar clic en el botón "Aceptar".

| 👔 Información                                       |
|-----------------------------------------------------|
| El archivo fue descargado a su máquina exitosamente |
| Aceptar                                             |

- Para continuar con el proceso de envío del XML de la Solicitud, es necesario seguir los siguientes pasos:
  - **Paso 1:** Minimizar el navegador, sólo se debe visualizar el escritorio del ordenador o laptop. En este paso se puede verificar si el aplicativo de firma electrónica se encuentra instalado, ya que luego de su instalación se genera un acceso directo en el escritorio, notar:

| Elaborado                                                                        | Revisado                                                                           | Aprobado                                                                |
|----------------------------------------------------------------------------------|------------------------------------------------------------------------------------|-------------------------------------------------------------------------|
| Analista de Mejora Continua y Normativa                                          | Jefe de Calidad y Mejora Continua<br>Director de Mejora Continua y Normativa       | Director Nacional de Mejora Continua y Tecnologías<br>de la Información |
| EL SERVICIO NACIONAL DE ADUANA DEL ECU<br>SER USADO PARA OTRO PROPÓSITO DISTINTO | ADOR SE RESERVA EL DERECHO DE ESTE DOCU<br>AL PREVISTO. DOCUMENTOS IMPRESOS O FOTO | JMENTO, EL CUAL NO DEBE<br>COPIADOS SON <b>COPIAS NO</b>                |
| CONTROLADAS, VERIFICAR SU VIGEN                                                  | NCIA COMPARANDO CON EL DOCUMENTO PUBL                                              | ICADO EN LA WEB ECUAPASS                                                |

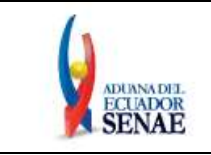

Código: SENAE-ISEE-2-2-004 Versión: 3 Fecha: Dic/2021 Página 14 de 19

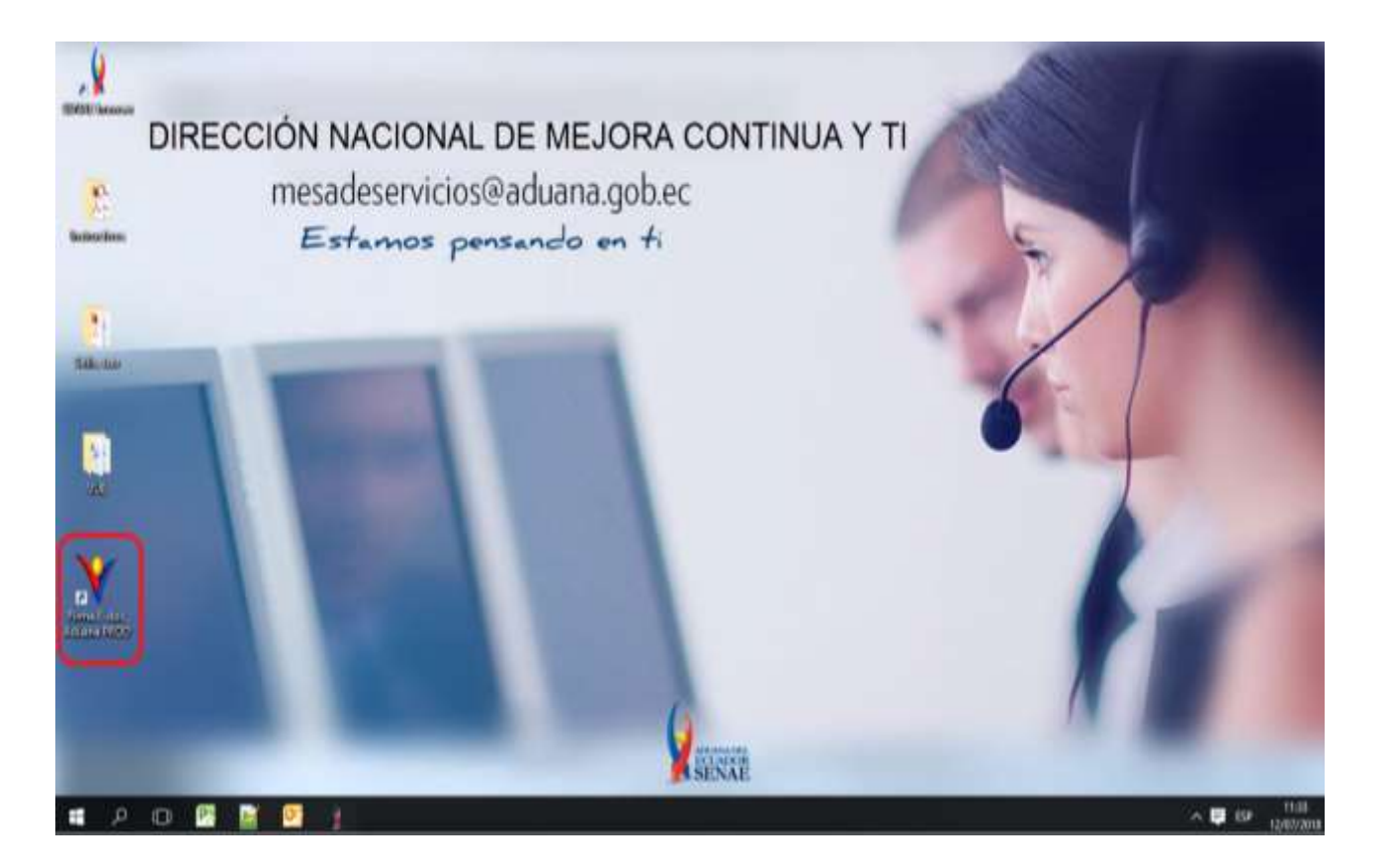

• **Paso 2:** Al abrir el aplicativo de firma electrónica denominado "Firma E-doc Aduana PROD" aparece la siguiente ventana emergente, elegir el tipo de certificado "Token":

| 2           | SENAE                                                                                                | k.                                    | -                 |   |
|-------------|----------------------------------------------------------------------------------------------------|---------------------------------------|-------------------|---|
| Certificado | Los datos de la certifi<br>No exate la certifi<br>Organización :<br>Vigenda Villeb :<br>Contraseña : | tificación elegida<br>cación elegida. |                   | 1 |
| Unaria      | Clasificación                                                                                        |                                       | Serial            |   |
| 2           | Número de Dritrega                                                                                   | Id Usuario                            | Tipo de Documento |   |
| ¢           |                                                                                                    |                                       | _                 | , |
|             |                                                                                                    | 1000 F                                | 19182             |   |

| Elaborado                                | Revisado                                                                     | Aprobado                                                                |
|------------------------------------------|------------------------------------------------------------------------------|-------------------------------------------------------------------------|
| Analista de Mejora Continua y Normativa  | Jefe de Calidad y Mejora Continua<br>Director de Mejora Continua y Normativa | Director Nacional de Mejora Continua y Tecnologías<br>de la Información |
| EL SERVICIO NACIONAL DE ADUANA DEL ECU   | ADOR SE RESERVA EL DERECHO DE ESTE DOCU                                      | MENTO, EL CUAL NO DEBE                                                  |
| CED LICADO DADA OTRO DRODÓCITO DICTINITO | AL DECLETO DOCUMENTOS DEDESOS O FOTO                                         | CODIADOS CON CODIAS NO                                                  |

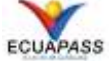

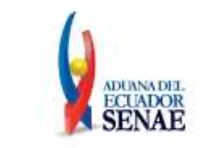

• **Paso 3:** Al dar clic en el botón "Cargar", aparece la siguiente ventana emergente, buscar el archivo XML de la Solicitud guardada según lo indicado en el punto dos del numeral 5.16; seleccionar el archivo XML y dar clic en el botón "Abrir" para que dicho archivo se cargue en el aplicativo de firma electrónica:

| 실 V[2018050505       | i05][TEST][1.7.0_15    | 5x86][Windows 8]  | -                   |           | ×         |      |   |       |          |   |
|----------------------|------------------------|-------------------|---------------------|-----------|-----------|------|---|-------|----------|---|
| Elegir la Certificad | ción                   |                   |                     |           |           |      |   |       |          |   |
|                      | 🕌 Abrir                |                   |                     |           |           |      |   |       |          | × |
| XS                   | Buscar en:             | ECUAPASS FIRM     | 1A                  |           |           |      | ~ | 🤌 📂 🛄 | -        |   |
| Certificado —        | 9                      | solicitud_Usua    | iodePrueba_09<br>भा | 951596113 | _201809   | 2714 |   |       |          |   |
| •                    | Elementos<br>recientes |                   | •                   |           |           |      |   |       |          |   |
| Token                | Escritorio             |                   |                     |           |           |      |   |       |          |   |
| Usuario              | Documentos             |                   |                     |           |           |      |   |       |          |   |
| 1                    | Este equipo            |                   | _                   |           |           |      |   |       |          |   |
|                      | <b>\$</b>              | Nombre de Archivo | ^                   |           |           |      |   |       | Abrir    | j |
|                      | Red                    | Archivos de Tipe: | Todos e-Doc         | Aduana (  | *.xml;*.z | ip)  |   | ~     | Cancelar |   |
| Enviar               |                        | argar             |                     | Salir     |           |      |   |       |          |   |
| Copyrighte ADUAN     | A All Rigths Reserve   | 20                |                     |           |           |      |   |       |          |   |

| Elaborado                               | Revisado                                                                     | Aprobado                                                                |
|-----------------------------------------|------------------------------------------------------------------------------|-------------------------------------------------------------------------|
| Analista de Mejora Continua y Normativa | Jefe de Calidad y Mejora Continua<br>Director de Mejora Continua y Normativa | Director Nacional de Mejora Continua y Tecnologías<br>de la Información |
| EL SERVICIO NACIONAL DE ADUANA DEL ECU  | ADOR SE RESERVA EL DERECHO DE ESTE DOCU                                      | MENTO, EL CUAL NO DEBE                                                  |

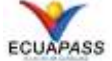

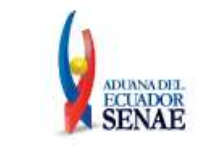

• **Paso 4:** Verificar que el archivo se haya cargado exitosamente, para lo cual se debe mostrar la información pertinente en el Grid establecido para el efecto. Para finalizar con el envío del archivo XML de la Solicitud al SENAE debe dar clic en el botón "Enviar":

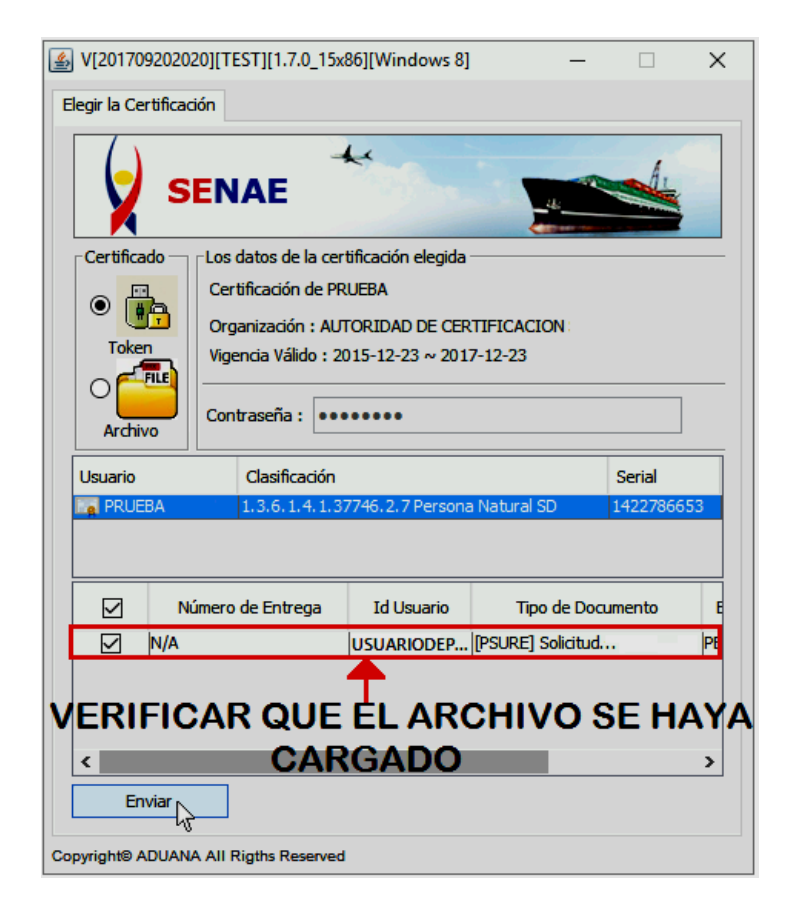

| Elaborado                               | Revisado                                                                     | Aprobado                                                                |
|-----------------------------------------|------------------------------------------------------------------------------|-------------------------------------------------------------------------|
| Analista de Mejora Continua y Normativa | Jefe de Calidad y Mejora Continua<br>Director de Mejora Continua y Normativa | Director Nacional de Mejora Continua y Tecnologías<br>de la Información |
| EL SERVICIO NACIONAL DE ADUANA DEL ECU  | ADOR SE RESERVA EL DERECHO DE ESTE DOCU                                      | IMENTO, EL CUAL NO DEBE                                                 |

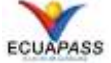

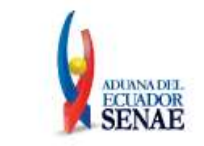

 Paso 5: Verificar el color del ítem luego del envío: Verde: Enviado al SENAE. Rojo: Error en el envío.

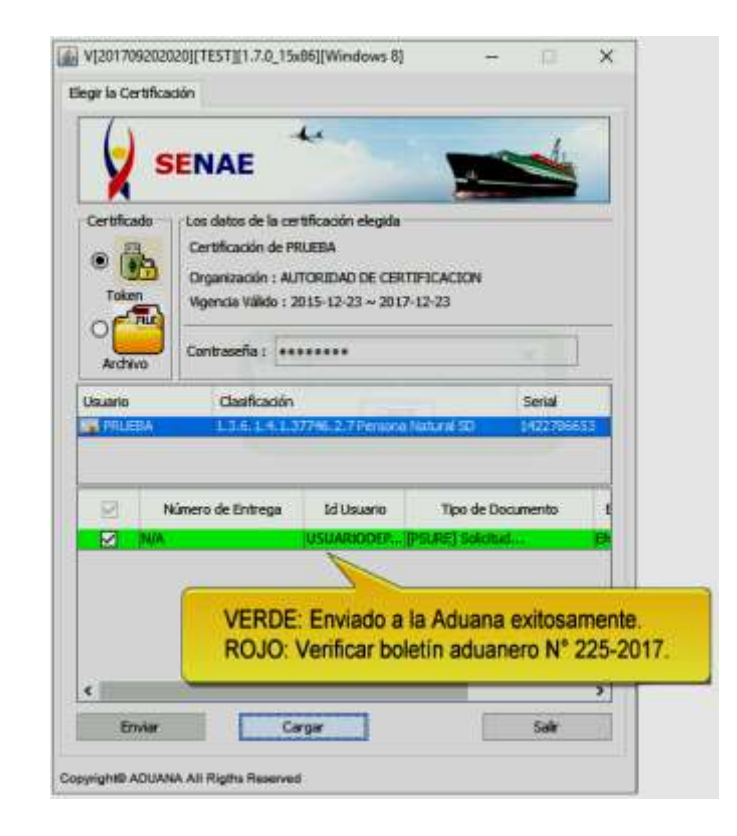

• Paso 6: Dar clic en el botón "Salir" para cerrar el aplicativo de firma electrónica:

| 0000110      |             | sincacion | Cano             | el            | Jenai     |     |
|--------------|-------------|-----------|------------------|---------------|-----------|-----|
| PRUE         | BA 1.3      | 6.1.4.1.3 | 7746.2.7 Persona | a Natural SD  | 14227866  | 53  |
|              |             |           |                  |               |           |     |
|              |             |           |                  |               |           |     |
|              |             |           |                  |               |           |     |
| $\checkmark$ | Numero de l | ntrega    | Id Usuario       | lipo de       | Documento |     |
| $\checkmark$ | N/A         |           | USUARIODEP       | [PSURE] Solid | itud      |     |
|              |             |           |                  |               |           |     |
|              |             |           |                  | _             |           |     |
| •            |             | _         |                  |               |           | -   |
| En           | viar        | Ca        | roar             |               | Salir     |     |
|              |             |           | -                | l             |           | -4  |
|              |             |           |                  |               |           | Sal |

**5.17.** Botón Pago Total : Permite realizar la cancelación anticipada de la deuda en el momento que el usuario así lo requiera, este botón se habilitará siempre que la solicitud de

| Elaborado                                                                                                    | Revisado                                                                     | Aprobado                                                                |  |  |
|----------------------------------------------------------------------------------------------------|------------------------------------------------------------------------------|-------------------------------------------------------------------------|--|--|
| Analista de Mejora Continua y Normativa                                                                                                    | Jefe de Calidad y Mejora Continua<br>Director de Mejora Continua y Normativa | Director Nacional de Mejora Continua y Tecnologías<br>de la Información |  |  |
| EL SERVICIO NACIONAL DE ADUANA DEL ECUADOR SE RESERVA EL DERECHO DE ESTE DOCUMENTO, EL CUAL NO DEBE<br>SER USADO PARA OTRO PROPÓSITO DISTINTO AL PREVISTO. DOCUMENTOS IMPRESOS O FOTOCOPIADOS SON COPIAS NO |                                                                              |                                                                         |  |  |
| CONTROLADAS, VERIFICAR SU VIGEN                                                                                                    | ICIA COMPARANDO CON EL DOCUMENTO PUBL                                        | ICADO EN LA WEB ECUAPASS                                                |  |  |

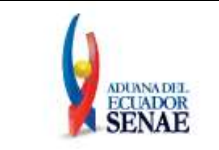

facilidad cuente con saldo por pagar. Al presionar este botón aparece el siguiente mensaje informativo:

| Confirmar                                                                                                    |  |  |  |
|----------------------------------------------------------------------------------------------------|--|--|--|
| ¿Está seguro de confirmar la recepción de etiquetas de la<br>DAI Pago Total, se va a generar una nueva liquidación por<br>el saldo. Este proceso no es reversible.? |  |  |  |
| Si No                                                                                                    |  |  |  |

Al dar clic en el botón "Sí" se muestra un mensaje informativo indicando el número de liquidación generada.

| (1) Information                                                                     |  |  |
|-------------------------------------------------------------------------------------|--|--|
| Proceso exitoso, se generó la liquidación 32001044 para<br>el pago total del saldo. |  |  |
| Aceptar                                                                             |  |  |

**5.18.** Botón **Solicitar reactivación**: Permite cargar el documento con el cual el usuario solicita la reactivación de una solicitud de facilidad de pago que ha sido revocada debido al incumplimiento de pago de alguna de sus cuotas mensuales. Este botón se habilita al consultarse el número de solicitud de facilidad de pago. Previo a dar clic en el botón "Solicitar reactivación", el usuario debe cargar el tipo de documento "Solicitud de reactivación" en la sección Documento Adjunto.

Al presionar este botón aparece el siguiente mensaje de confirmación:

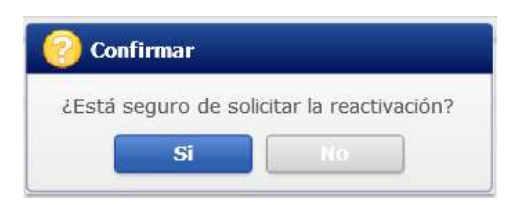

Al dar clic en el botón "Sí" se muestra el siguiente mensaje informativo:

| nformación                                       |  |
|--------------------------------------------------|--|
| La solicitud de reactivación ha sido registrada. |  |
| Aceptar                                          |  |

Una vez realizado el registro, se deriva la solicitud al Director Distrital para su autorización o rechazo.

| Elaborado                                                                        | Revisado                                                                           | Aprobado                                                                |
|----------------------------------------------------------------------------------|------------------------------------------------------------------------------------|-------------------------------------------------------------------------|
| Analista de Mejora Continua y Normativa                                          | Jefe de Calidad y Mejora Continua<br>Director de Mejora Continua y Normativa       | Director Nacional de Mejora Continua y Tecnologías<br>de la Información |
| EL SERVICIO NACIONAL DE ADUANA DEL ECU<br>SER USADO PARA OTRO PROPÓSITO DISTINTO | ADOR SE RESERVA EL DERECHO DE ESTE DOCU<br>AL PREVISTO. DOCUMENTOS IMPRESOS O FOTO | JMENTO, EL CUAL NO DEBE<br>DECOPIADOS SON <u>COPIAS NO</u>              |
| CONTROLADAS, VERIFICAR SU VIGEN                                                  | ICIA COMPARANDO CON EL DOCUMENTO PUBL                                              | ICADO EN LA WEB ECUAPASS                                                |

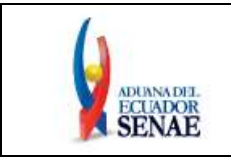

Código: SENAE-ISEE-2-2-004 Versión: 3 Fecha: Dic/2021 Página 19 de 19

# 6. ANEXOS

No hay anexos.

| Elaborado                               | Revisado                                                                     | Aprobado                                                                |
|-----------------------------------------|------------------------------------------------------------------------------|-------------------------------------------------------------------------|
| Analista de Mejora Continua y Normativa | Jefe de Calidad y Mejora Continua<br>Director de Mejora Continua y Normativa | Director Nacional de Mejora Continua y Tecnologías<br>de la Información |
| EL SERVICIO NACIONAL DE ADUANA DEL ECU  | ADOR SE RESERVA EL DERECHO DE ESTE DOCU                                      | JMENTO, EL CUAL NO DEBE                                                 |

EL SERVICIO NACIONAL DE ADUANA DEL ECUADOR SE RESERVA EL DERECHO DE ESTE DOCUMENTO, EL CUAL NO DEBE SER USADO PARA OTRO PROPÓSITO DISTINTO AL PREVISTO. DOCUMENTOS IMPRESOS O FOTOCOPIADOS SON <u>COPIAS NO</u> <u>CONTROLADAS</u>, VERIFICAR SU VIGENCIA COMPARANDO CON EL DOCUMENTO PUBLICADO EN LA WEB

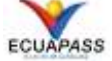